## Changing the Log Level of a Docker Container

In the administration application you have the possibility to change the log level for a Docker container. The functionality is currently available for the following service types:

- pas-nestjs (= PAS services based on NestJS)
- pas-service (= PAS applications without UI)

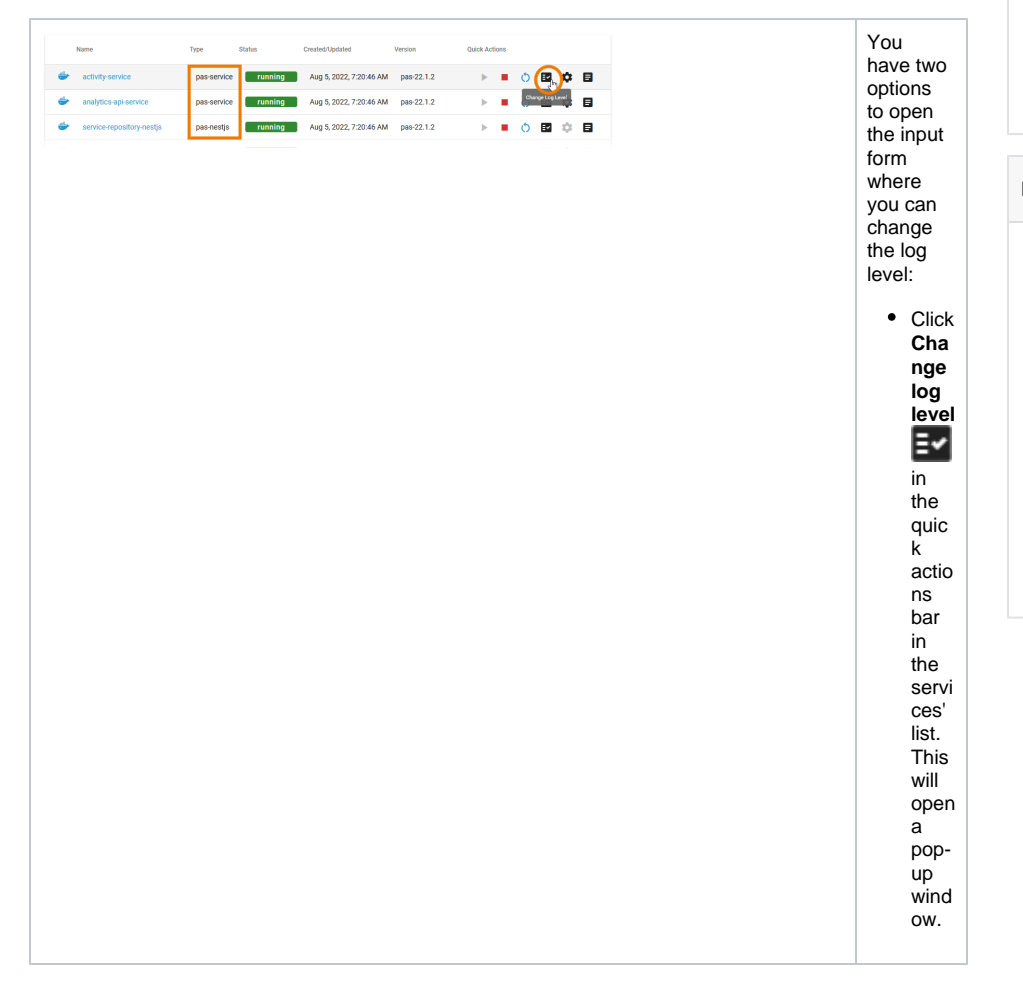

On this Page:

- Log Level for Service Type pas-nestjs

   Global
- Log Level for Service Type
   pas-service

## **Related Pages:**

- Working With the Administration

   Working With the Deployment Wizard

   Controlling Docker Container
  - Adapting Docker Container
    - Configuration
    - Showing Docker
    - Container Logs
- Controlling Containerized xUML Services

| Details of service-repository-nestjs                                                                             | •                                                                                                    | Ope<br>n                                                     |
|----------------------------------------------------------------------------------------------------|----------------------------------------------------------------------------------------------------|--------------------------------------------------------------|
| ← running ▶ ■ (*)                                                                                                |                                                                                                    | detai<br>Is                                                  |
| Information 🗸                                                                                                    |                                                                                                    | page<br>of<br>the                                            |
| Logs 🕞 🗸                                                                                                    |                                                                                                    | servi<br>ce<br>and                                           |
| Configuration 🗸                                                                                                  |                                                                                                    | scrol                                                        |
|                                                                                                    |                                                                                                    | aow<br>n to<br>secti                                         |
|                                                                                                    |                                                                                                    | on L<br>ogs.                                                 |
|                                                                                                    | Chan<br>the lo<br>level<br>varies<br>the<br>differ<br>servic<br>types<br>The<br>detail<br>are<br>expla<br>below | iging<br>yg<br>s for<br>ent<br>ce<br>s.<br>Is<br>ained<br>w. |
| Default Retention Time of Log Files                                                                              |                                                                                                    |                                                              |
| The following retention times are valid for log files of your F                                                  | PAS installation:                                                                                               |                                                              |
| <ul> <li>Container logs: Log files inside all containers are</li> <li>Log Analyzer (OpenSearch) logs:</li> </ul> | e deleted after 7 days.                                                                                         |                                                              |

- Single cluster: Log files are deleted after 14 days.
   High Availability cluster: Log files are deleted after 30 days.
   Integration (Bridge) logs: The default retention time for Bridge logs is 30 days. This is configurable in the UI, refer to Integration Platform User's Guide > Node Instance Preferences.

Log Level for Service Type pas-nestjs

| etails of service-repository-nestjs                                                                                                    | On the<br>details<br>page of a<br>pas-nestis<br>service,<br>scroll down                                                                                                    |
|----------------------------------------------------------------------------------------------------|----------------------------------------------------------------------------------------------------|
| Information 🗸                                                                                                    | to section L<br>ogs and<br>expand the                                                                                                    |
| Logs                                                                                                    | section.                                                                                                    |
| Configuration: Global Custom                                                                                                    |                                                                                                    |
| Set log level for all sinks: verbose                                                                                                    |                                                                                                    |
| Reset to "info" Save                                                                                                    |                                                                                                    |
| Open Log Analyzer to inspect logs                                                                                                    |                                                                                                    |
| Configuration:       Global       Custom         Set log level for all sinks:       Log Level       •         Verbose       •         Reset to "info"       Cancel       Save | If you open<br>the pop-up<br>window via<br>the quick<br>actions, you<br>have the<br>same<br>options for<br>the <b>Configu</b><br><b>ration</b> of<br>the logs:<br>• <b>Global</b><br>(default)<br>• <b>Custo</b><br><b>m</b> |
| Configuration: Global Custom                                                                                                    | Global<br>In the<br>global<br>configuratio<br>n, you set<br>the log level<br>for all sinks                                                                                                    |
| Set log level for all sinks: verbose                                                                                                    | Available<br>log levels<br>are:                                                                                                    |
| Reset to "info" Cancel Save                                                                                                    | <ul> <li>verbose</li> <li>trace</li> <li>debug</li> <li>info</li> <li>warn</li> <li>error</li> </ul>                                                                                                    |
|                                                                                                    | i If<br>y<br>o<br>u<br>h<br>a<br>v<br>e<br>t                                                                                                    |

r nedd ownthelogle velt ose e morelogs d o not for gett oturnitupagain after youh a vefinished your analysis.

The performance of the systemmay deterior at eifald to flogs are stored for along time. The log level settings a

| Change Log Level             | • Save<br>your<br>change                                                                                                    |
|------------------------------|----------------------------------------------------------------------------------------------------|
| Configuration: Global Custom | s to<br>apply<br>them                                                                                                    |
| Set log level for all sinks: | to the<br>service.<br>• Use Re<br>set to<br>return                                                                                                    |
| Reset to "info" Cancel Save  | to the<br>default                                                                                                    |
|                              | value.<br>In<br>most<br>cases<br>this is i<br>nfo.<br>If you<br>opened<br>the<br>pop-up<br>window<br>from<br>the<br>quick<br>action<br>menu<br>in the<br>service<br>list,<br>you<br>have<br>also a<br>Cancel<br>button.<br>Click C |
|                              | ancel<br>to<br>discard                                                                                                    |
|                              | your<br>change<br>s and<br>to                                                                                                    |
|                              | close<br>the<br>pop-up<br>window.                                                                                                    |
|                              |                                                                                                    |

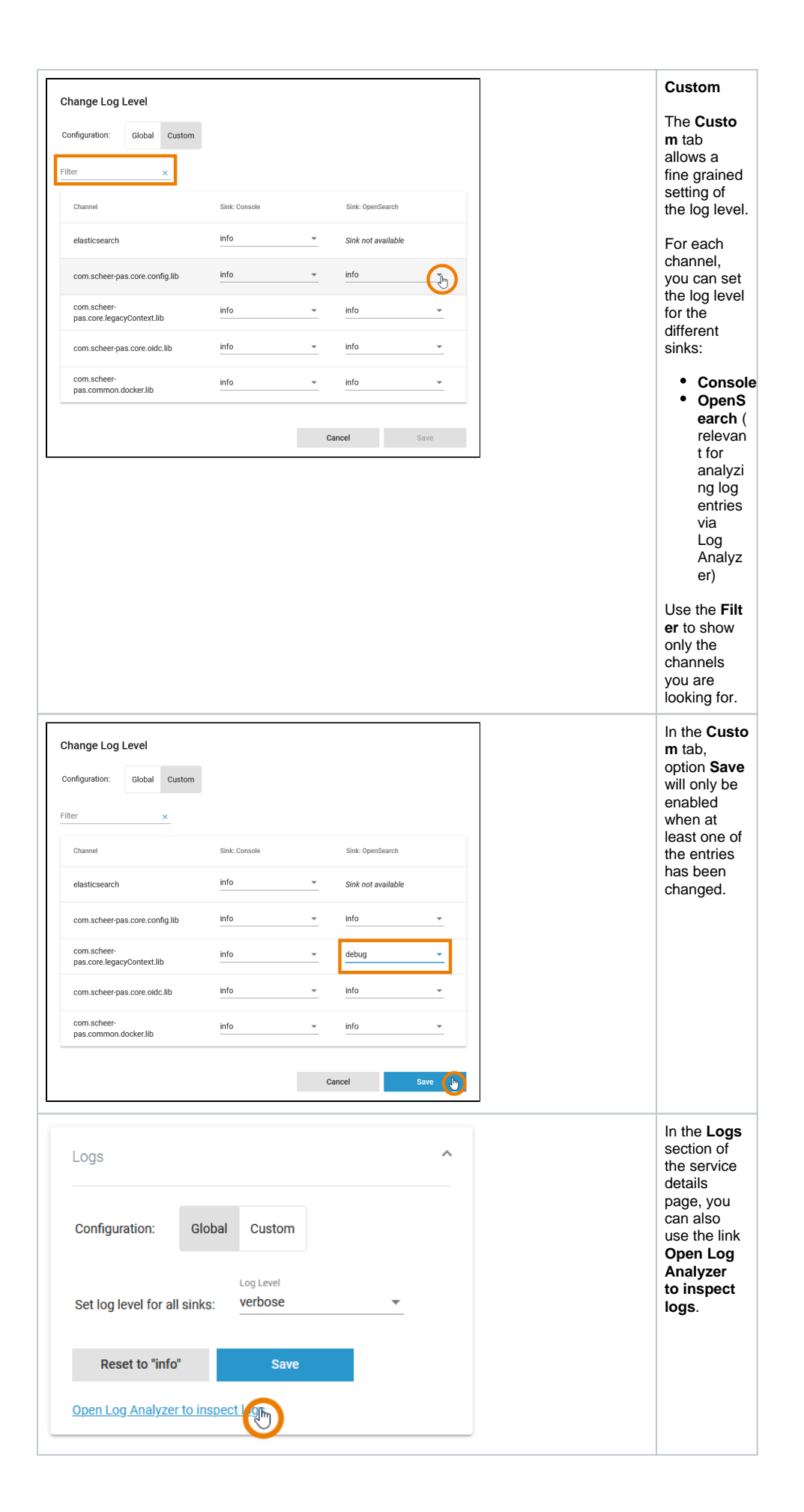

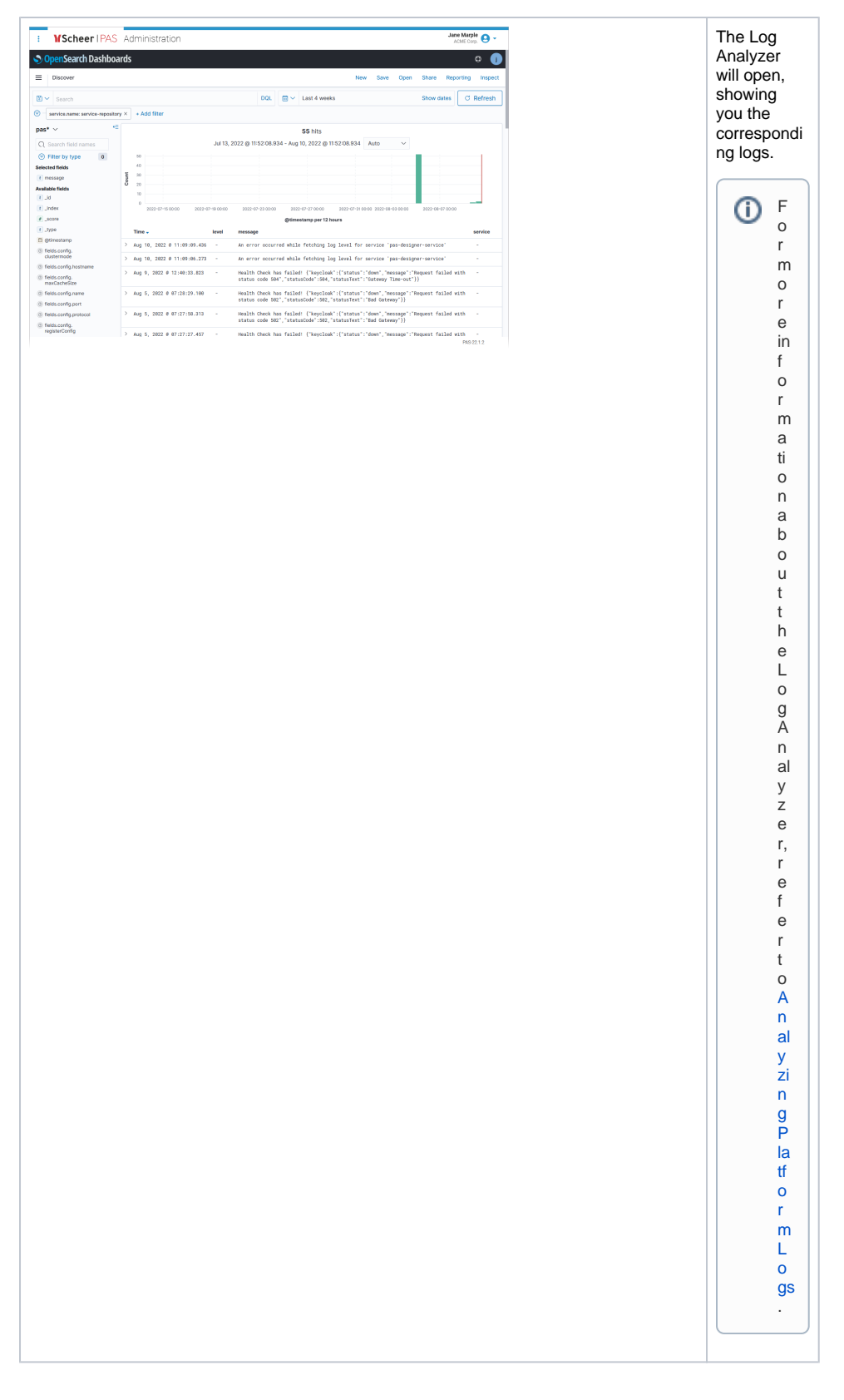

Log Level for Service Type pas-service

| Information                                                                                                    | Expand the section.                                                                                                    |
|----------------------------------------------------------------------------------------------------|----------------------------------------------------------------------------------------------------|
| Logs   Log Level WARN  Keep After Restart  Reset Save Open Log Analyzer to inspect logs  Configuration  Logs No logs are available for this type of service                              | The Logs<br>section also<br>informs you                                                                                                    |
| Log Level WARN  Keep After Restart  Reset Save Open Log Analyzer to inspect logs  Configuration  Logs No logs are available for this type of service                                     | The Logs<br>section also<br>informs you                                                                                                    |
| Keep After Restart   Reset   Save   Open Log Analyzer to inspect logs     Open Log Analyzer to inspect logs     Configurentian     Logs   No logs are available for this type of service | The Logs<br>section also<br>informs you                                                                                                    |
| Reset     Save       Open Log Analyzer to inspect logs       Open for unstandard       Logs       No logs are available for this type of service                                         | The Logs<br>section also<br>informs you                                                                                                    |
| Open Log Analyzer to inspect logs Configuration Logs No logs are available for this type of service                                                                                      | The Logs<br>section also<br>informs you                                                                                                    |
| Configuration Logs No logs are available for this type of service                                                                                                    | The <b>Logs</b><br>section also<br>informs you                                                                                                    |
| Logs ^<br>No logs are available for this type of service                                                                                                    | The <b>Logs</b><br>section also<br>informs you                                                                                                    |
|                                                                                                    | no logs<br>available<br>for this type<br>of service.                                                                                                    |
| Change Log Level         WARN         V         Keep after Restart         Reset       Cancel         Save                                                                               | If you open<br>the pop-up<br>window via<br>the quick<br>action icon,<br>you have<br>the same<br>options to<br>change the<br>log level.<br>Open the<br>drop-down<br>list to select<br>one of the<br>available<br>log levels: |
|                                                                                                    | <ul> <li>TRACE</li> <li>DEBUG</li> <li>INFO</li> <li>WARN</li> <li>ERROR</li> <li>FATAL</li> </ul>                                                                                                    |
|                                                                                                    | If<br>y<br>o<br>u<br>h<br>a<br>v<br>e<br>t                                                                                                    |

neddownthelogleveltosee morelogs donotforgettoturnitupagai nafteryouhave finished your analysis.T

heperformanceofthesystemmaydeteriorateifalotoflogsarestored for alongtime . Theloglevelsettingsar

|                                                                                           | e<br>r e<br>s e t t o<br>it s d e f a ul t v al u e d u ri n g a r e st a rt o f t h e s e rv ic e.                                                                                                    |
|-------------------------------------------------------------------------------------------|----------------------------------------------------------------------------------------------------|
| Log Level         INFO         Keep after Restart         Reset       Cancel         Save | The chosen<br>log level is<br>kept after a<br>restart of<br>the service.<br>If after a<br>restart of<br>the service<br>you want to<br>return to<br>the<br>previously<br>used log<br>level,<br>disable<br>option <b>Keep</b><br><b>after</b><br><b>Restart</b> . |

| Log Level          | <b>.</b> |        | char<br>s to             |
|--------------------|----------|--------|--------------------------|
|                    |          |        | apply<br>them            |
| Keep after Restart |          |        | to th<br>servi           |
| Reset              | Cancel   | Save 🕞 | Click     the F          |
|                    |          |        | set                      |
|                    |          |        | to                       |
|                    |          |        | retur<br>to the          |
|                    |          |        | defa                     |
|                    |          |        | S.                       |
|                    |          |        | • If you<br>oper         |
|                    |          |        | the<br>pop-              |
|                    |          |        | wind                     |
|                    |          |        | useir                    |
|                    |          |        | icon                     |
|                    |          |        | the<br>servi             |
|                    |          |        | list,                    |
|                    |          |        | have                     |
|                    |          |        | also<br>Can              |
|                    |          |        | butto<br>Click           |
|                    |          |        | ance                     |
|                    |          |        | disca                    |
|                    |          |        | your<br>chan             |
|                    |          |        | s an<br>to               |
|                    |          |        | close                    |
|                    |          |        | pop-                     |
|                    |          |        | wind                     |
|                    |          | ^      | In the Log<br>section of |
| Logs               |          |        | the servic details       |
| Log Level          |          |        | page, you                |
| WARN               | •        |        | use the lir              |
| Voc Mars           | atart    |        | Open Log<br>Analyzer     |
| Keep After Re      | start    |        | to inspection logs.      |
| Reset              | Save     |        |                          |

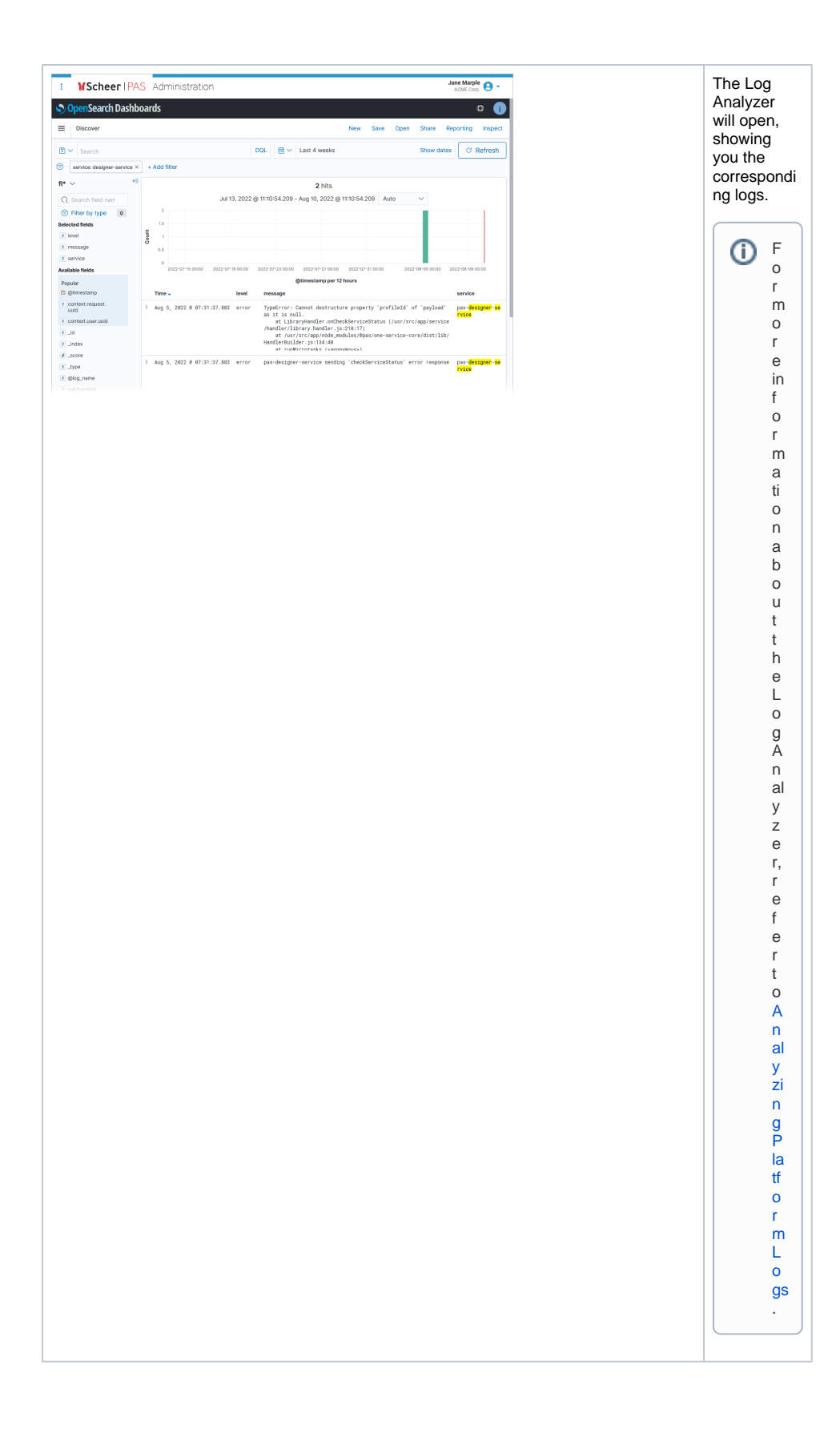